USB Magnetic Card Reader

V3TU Series User's Manual

Thank you for purchasing OMRON Magnetic Card Reader. To use this product properly, read the Installation chapter contained in the driver CD-ROM before connecting the card reader to the computer.

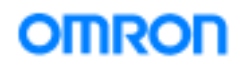

All Rights Reserved, Copyright (c) OMRON Corporation 2000

Rev. V3.1.5

#### Notice

- (1) No part of this document may be reproduced in any form or by any means without permission.
- (2) Information in this document is subject to change without notice.
- (3) Every effort has been made to ensure the accuracy of this document. In case of any doubt, however, send inquiries to the address listed at the end of this document.
- (4) In no event shall OMRON be liable for any loss, damage, or lost profit resulting from the use of this product regardless of the items described above.
- (5) OMRON shall not assume any responsibility for the results of overseas use of this product. Besides, OMRON does not provide maintenance or repair services overseas.
- (6) No part of the software may be copied, modified, or distributed without our permission.

The copyright of the present software and document belongs to OMRON Corporation. The US version of Microsoft Windows 98 is a registered trademark of Microsoft Corporation in the United States.

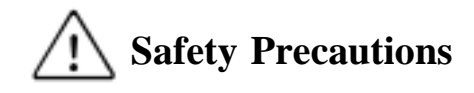

For safe and proper use/maintenance of this product, read and understand this manual carefully before using the product.

After reading this manual, save it for later use.

This section provides important safety information. Make sure to heed it. OMRON will not assume any responsibility for any accident or the like resulting from failure to comply.

**WARNING** Alerts you to conditions that may result in death or serious personnel injury.

Alerts you to conditions that may result in personnel injury or property damage.

Property damage means extensive damage to houses, household effects, domestic animals, or pets.

Major Symbols

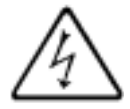

The symbol indicates a caution (including a warning). Specific information is provided as messages or illustrations in or near the symbol. The example on the left indicates "Beware of electric shock."

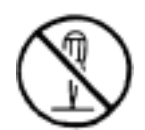

This symbol indicates prohibition (don'ts). Specific information is provided as messages or illustrations in or near the symbol. The example on the left indicates "Do not disassemble."

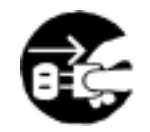

The symbol indicates compulsion (a must). Specific information is provided as messages or illustrations in or near the symbol. The example on the left indicates "Turn off the power."

Other symbols:

[General precaution]

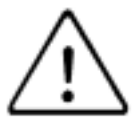

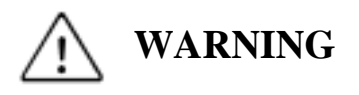

Do not install or use the product in wet locations. Also, never let any metal object or liquid get inside the product. Failure to comply may result in shock or fire hazards.

Do not touch or operate the product with wet hands. Failure to comply may result in shock hazards.

Do not plug or unplug the USB connector with wet hands. Failure to comply may result in shock hazards.

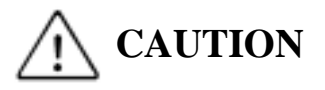

Do not disassemble the product. Failure to comply may result in shock or fire hazards.

Do not install the product in a location that is wet, steamy, dusty, or filled with oil mist. Non-compliance may result in shock hazards, fire hazards, or failures.

Do not use the product near strong magnetic fields, which may cause malfunctions or failures.

Do not use the product in a location that is subject to intense vibrations, which may cause malfunctions or failures.

When performing maintenance on the product, unplug the USB cable from the computer to avoid shock hazards.

#### Checking the Contents of the Package

After unpacking the product, check that the following items are present.

1.Magnetic card reader:

1 unit

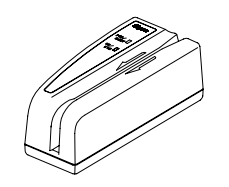

2.USB cable (approx. 2 m long):

1 piece

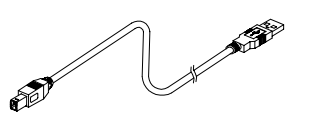

3.Driver CD-ROM:

1 piece

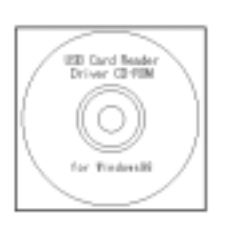

4.User's manual (this document):

1 copy

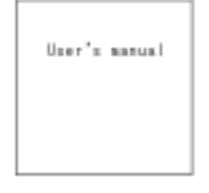

5.Installation manual:

1 copy

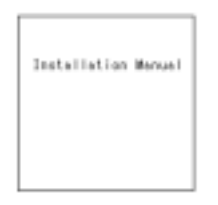

### Contents

| 1. Introduction                                                         | 1  |
|-------------------------------------------------------------------------|----|
| Product Overview<br>System Requirements<br>Names and Functions of Parts |    |
|                                                                         |    |
| 2. Installation                                                         | 3  |
| Installation                                                            |    |
|                                                                         |    |
| 3. Card Reader Setup Procedures                                         | 7  |
| Starting the Card Reader Setup Program                                  |    |
| Setting Operation Modes<br>Specifying Track Details                     |    |
| Factory Default Settings                                                |    |
|                                                                         |    |
| 4. Method of Operation                                                  | 14 |
| How to Read a Card                                                      |    |
| PC settings                                                             |    |
| How to manipulate a card                                                |    |
| About LEDs and Buzzers                                                  |    |
|                                                                         |    |
| 5. Troubleshooting                                                      | 16 |
| Troubleshooting                                                         |    |
|                                                                         |    |
| 6. Maintenance                                                          | 18 |
| Cleaning the Card Reader                                                |    |
|                                                                         |    |
| Appendix                                                                | 19 |
|                                                                         |    |

About Command Control Mode Major Specifications

## and 2 and 2

#### **Product Overview**

#### Supports multiple tracks.

This magnetic card reader can read a card with up to three tracks in a single operation.

Product line-up

|          |              | ISO     |         |          |  |
|----------|--------------|---------|---------|----------|--|
| Model    | JIS-II (NTT) | Track 1 | Track 2 | Track 3  |  |
|          |              | (IATA)  | (ABA)   | (THRIFT) |  |
| V3TU-1K  |              | 0       | 0       | 0        |  |
| V3TU-2K  | 0            |         |         |          |  |
| V3TU-6K  |              | 0       | 0       |          |  |
| V3TU-DK  | 0            |         | 0       |          |  |
| V3TU-FK  | 0            | 0       | 0       |          |  |
| *V3TU-4K |              |         | 0       |          |  |
| *V3TU-7K |              |         | 0       | 0        |  |
|          |              |         |         |          |  |

\* optional

#### Easy connection with a personal computer.

Since the card reader employs a USB interface, you can install it by simply plugging the connectors.

#### Requires no special application program.

Since data is sent to the PC (personal computer) as keyboard data, you can use the product out of the box without the need for a special program.

#### Provides a utility for operation setting.

You can use Control Panel to specify the tracks and data size to be read.

#### Allows the use of a customized program.

A card reader control library is provided, allowing you to use a customized program. (Samples are provided.)

#### Requires no AC adapter.

The card reader draws its power from the USB port, saving you the trouble of using an AC adapter.

#### **System Requirements**

You can use your magnetic card reader under the following environment.

| Machine:                      | IBM-PC compatible provided with USB. |
|-------------------------------|--------------------------------------|
|                               | (A CD-ROM drive is required.)        |
| OS:                           | US version of Microsoft Windows 98   |
| Software-distribution medium: | CD-ROM                               |

#### Names and Functions of Parts

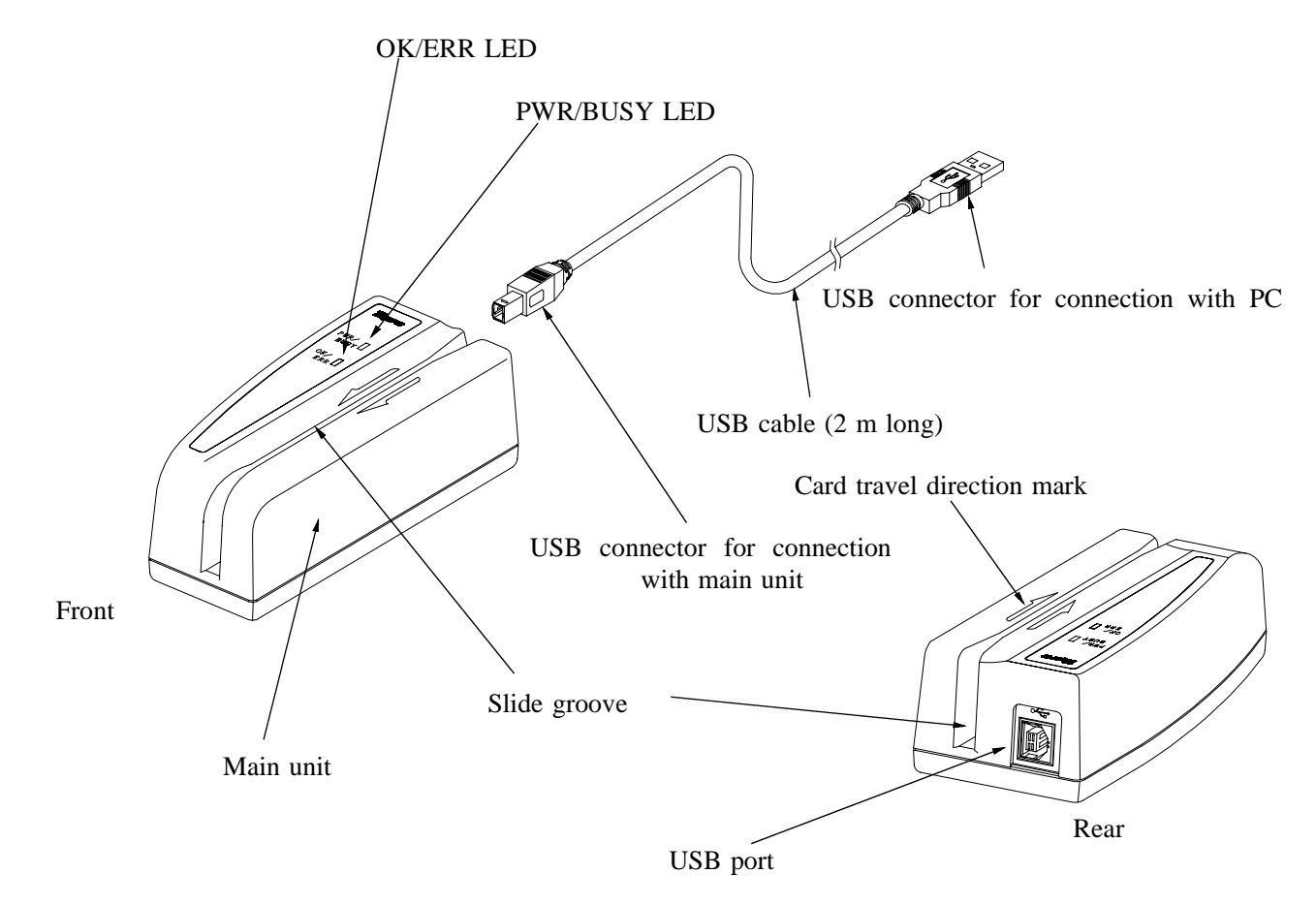

| Main unit          | Main unit of the magnetic card reader                               |
|--------------------|---------------------------------------------------------------------|
| Slide groove       | Used to slide the magnetic card for reading.                        |
|                    | (For details, refer to "Method of Operation" later in this manual.) |
| PWR/BUSY LED       | Indicates the status of the card reader by color.                   |
|                    | (For details, refer to "Method of Operation" later in this manual.) |
| OK/ERR LED         | Indicates the result of reading by color.                           |
|                    | (For details, refer to "Method of Operation" later in this manual.) |
| Buzzer             | Sounds when a card is read.                                         |
|                    | (For details, refer to "Method of Operation" later in this manual.) |
| USB port           | Used to insert the reader-side connector of the furnished USB       |
|                    | cable.                                                              |
| USB cable          | Connects the main unit with a PC. The two ends (on the PC side      |
| (approx. 2 m long) | and card reader side) of the cable are provided with connectors of  |
|                    | different shapes.                                                   |

# and 2 and 2

#### Installation

To install the card reader, proceed as follows.

- (1) Start the PC (personal computer) without connecting the card reader.
- (2) When Microsoft Windows 98 (US version) starts up successfully, connect the card reader to the PC.

| Insert the connector securely. |
|--------------------------------|
|                                |
|                                |
| To the USB port of the PC      |

Caution: Do not plug and unplug the USB cable instantaneously. That may result in malfunctions.

(3) When the card reader is recognized, a dialog box (wizard) that looks like the one shown below appears and the installation of the necessary drivers starts.

There is a total of three drivers to be installed. (Their names and sequence of installation may change.) USB composite device (Topre USB Device) Unknown device (Topre USB Card Reader) USB Human Interface Device(Topre HID Keyboard Emulation) To install the drivers for the devices listed above, repeat Steps (3) to (7) <u>three times.</u>

| A device driver is a software program that makes a hardware device work. |
|--------------------------------------------------------------------------|
| c Back Next 5 Cancel                                                     |

Insert the furnished CD-ROM (driver CD-ROM) in the CD-ROM drive of the personal computer and press the Next button on the wizard.

(4) The Add New Hardware wizard prompts you to select the method of searching for a driver.

| Add New Hardware Wil | what do you want Windows to do?<br>Search for the best driver for your device.<br>[Recommended]     |
|----------------------|----------------------------------------------------------------------------------------------------|
|                      | Display a list of all the drivers in a specific<br>location, so you can select the driver you want. |
| ~                    | < <u>B</u> ack Next> Cancel                                                                         |

Select the "Search for the best driver for your device" option and click the Next button.

(5) Specify the drive where the driver can be found.

| Add New Hardware Wizard |                                                                                                    |  |  |
|-------------------------|----------------------------------------------------------------------------------------------------|--|--|
|                         | Windows will search for new drives in its driver database<br>on your haad drive, and in any of the following selected<br>locations. Click Next to start the search.<br>Eloppy disk drives<br>GD-ROM drive<br>Microsoft Windows Update<br>Specily a jocation:<br>AN |  |  |
|                         | < Back Next > Cancel                                                                                                    |  |  |

Select the "CD-ROM drive" option and click the Next button.

You may be prompted to insert the Windows 98 CD-ROM as shown below.

| Insert Di | sk 🔀                                                                   |
|-----------|------------------------------------------------------------------------|
| 8         | Please insert the disk labeled 'Windows 98 CD-ROM', and then click OK. |
|           | <u> </u>                                                               |

After files are copied from the Windows 98 CD-ROM, make sure to insert the driver CD-ROM Otherwise, Your PC may fail to operate properly. The proper time to insert the CD-ROM is when the Add New Hardware wizard appears in Step (3).

(6) Now the Windows is ready to install the driver.

| Add New Hardware Wi | zard                                                                                                    |                                                                                                    |
|---------------------|----------------------------------------------------------------------------------------------------|----------------------------------------------------------------------------------------------------|
|                     | Windows driver file search for the device:         Tope USB Device         Windows is now ready to install the best driver for this device. Click Back to select a different driver, or click Next to continue.         Location of driver:         Image: ArtoPREUSBUNF         Image: Back       Next Image: Click         Image: Click Back       Cancel | <ul> <li>One of the following device names is displayed.</li> <li>Topre USB Device Topre USB Card Reader Topre HID Keyboard Emulation</li> </ul> |
|                     | - Constant of the second                                                                                                    |                                                                                                    |

Click the Next button.

(7) Now the driver installation is complete.

| Add New Hardware Wizz | nd                                                                                                    |
|-----------------------|----------------------------------------------------------------------------------------------------|
|                       | Topre USB Device<br>Windows has finished installing the software that your new<br>hardware device requires. |
|                       | Cancel                                                                                                    |

Click the Finish button.

- (8) Repeat Steps (3) to (7) three times and finish the installation.
  - Now you can use your card reader. However, make detailed settings by selecting the Card Reader icon form the Control Panel.

#### Example of how to start Card Reader Setup program

Click [Start] -> Click [Settings] -> Click [Control Panel] -> Double-click the [Card Reader] icon.

For details, refer to the next chapter "Card Reader Setup Procedures."

## 3. Card Reader Setup Procedures

z anne z anne z anne zamne z anne z anne z anne z anne z anne z anne z

#### Starting the Card Reader Setup Program

מותי צמותי צמותי צמותי צמותי צמותי צמותי צמותי צמותי

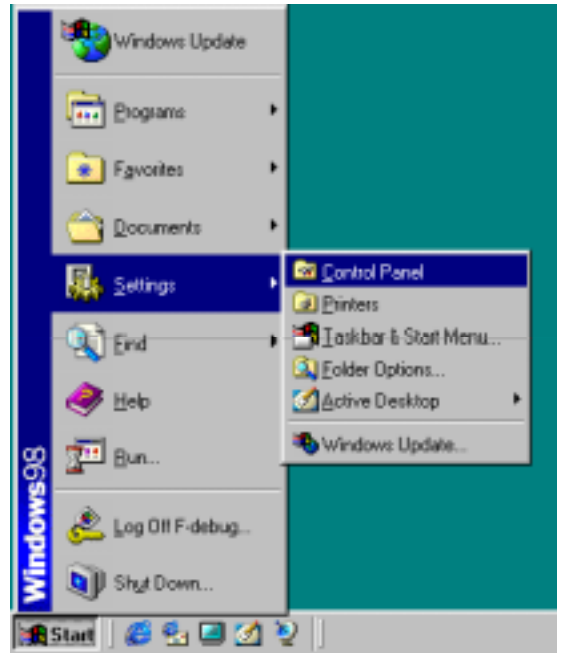

Click menu commands in the following order: [Start] -> [Settings] -> [Control Panel]

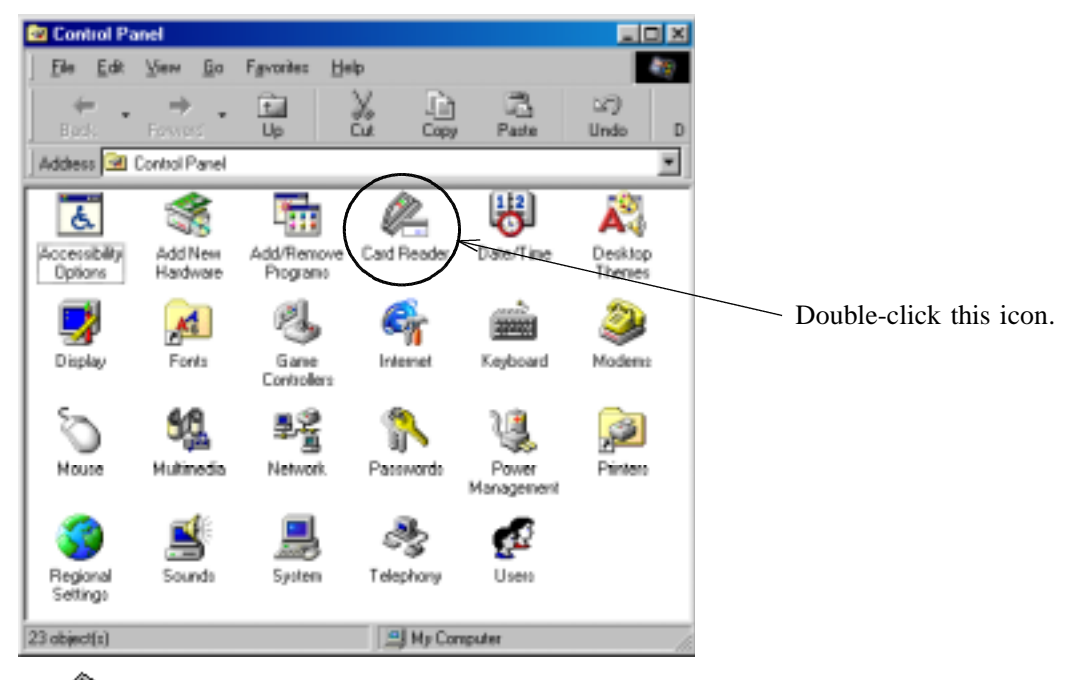

Double-click the [Card Reader] icon to start the program.

Card Reader

The Card Reader Properties dialog box appears.

| Card Reader Properties                                                         | ?×   |                                                                                                    |
|--------------------------------------------------------------------------------|------|----------------------------------------------------------------------------------------------------|
| Card Reader                                                                    |      |                                                                                                    |
| The following Card Readers are installed.                                      |      |                                                                                                    |
| V3TU-1K (ISO1,2,3) - No.1 <                                                    |      | — Displays the name of the card reader connected.                                                             |
|                                                                                |      | Format: Product name (track) Identification No.                                                               |
| Disgnostics Properties                                                         |      | Disabled if no card reader is selected. (If only one card reader is connected, it is selected automatically.) |
| Card Reader ControlPanel Ver.V3.1.10E<br>Copyright (c) 1939 OMRON Corporation. |      | — Displays the name of the connected card reader anew.                                                        |
| 0                                                                              | ік 🕳 | Finishes setting.                                                                                             |

Select the card reader to set up, by clicking its name. If only one card reader is connected, it is selected automatically.

| Card Reader Properties                                                                                                    | ? × |                                                                                                    |
|----------------------------------------------------------------------------------------------------|-----|----------------------------------------------------------------------------------------------------|
| Card Reader                                                                                                    |     |                                                                                                    |
| The following Card Readers are installed.      V3TU-1K (SO1.2.3) - No.1 V3TU-1K (SO1.2.3) - No.2      Diagnostics Properties      Refresh      Card Reader ControlPanel Ver.V3.1.10E     Copyright (c) 1999 DMRDN Corporation. |     | Confirms the existence of the selected card<br>reader by a LED and buzzer sound.<br>Used to set up the selected card reader. |
| 0                                                                                                    | ĸ   |                                                                                                    |

#### **Setting Operation Modes**

Operation mode settings apply to the entire card reader.

The settings are registered in the card reader and remain effective in the subsequent uses of the card reader.

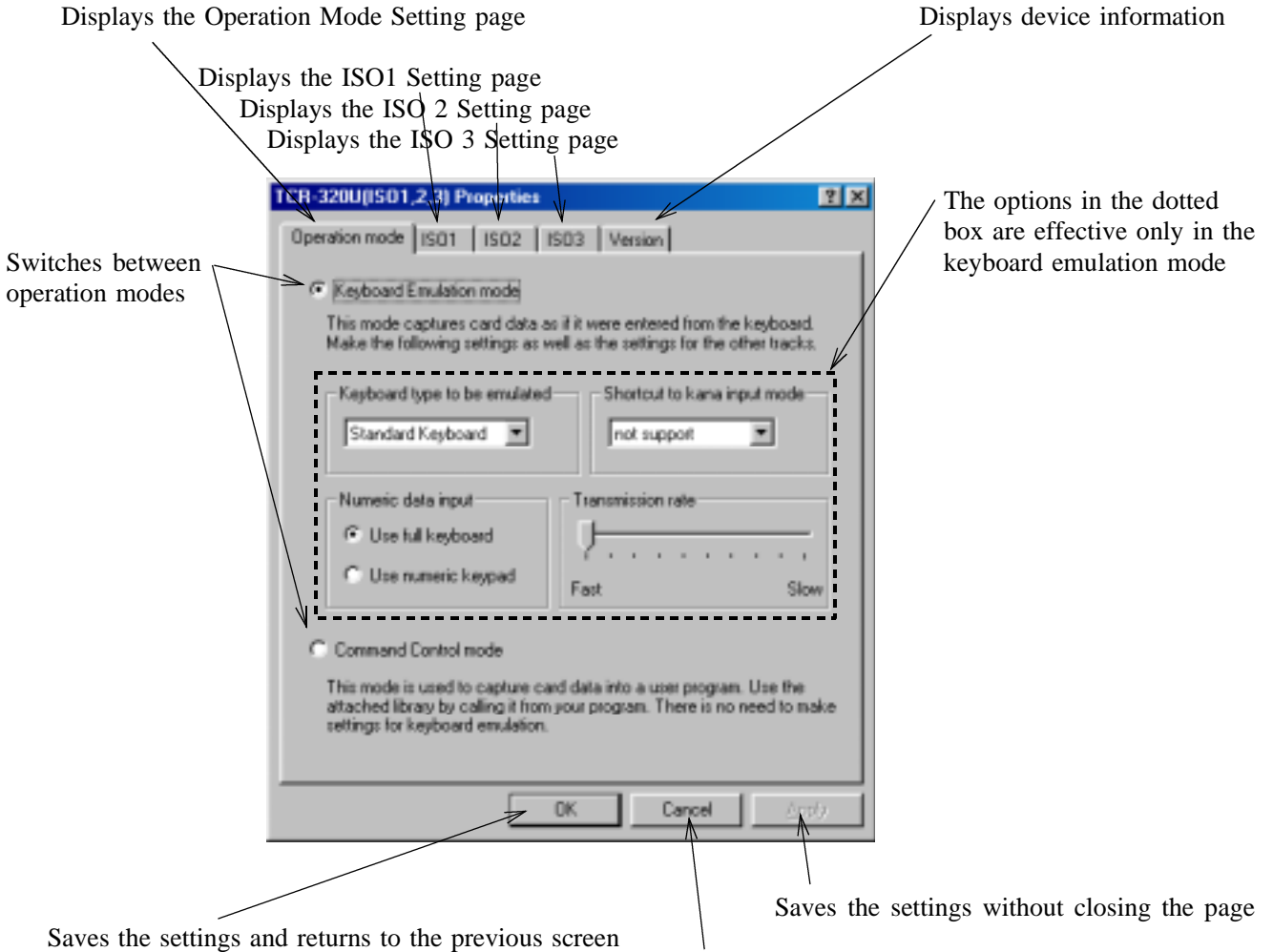

Returns to the previous screen without saving the settings

#### Keyboard Emulation mode / Command Control mode

Specify the operation mode of the card reader. If you want to capture card data in the keyboard input format, select the Keyboard Emulation mode. If you want to use a special program for data capture, select the Command Control mode.

#### Keyboard type to be emulated

Specify the keyboard type you are using currently. The data from the card reader is sent as keyboard data of the selected keyboard type. This setting does not apply to the Command Control mode.

#### Shortcut to kana input mode

If you are using a Japanese keyboard, a shortcut key (key combination) is available to switch to kana input mode instead of using the Japanese input function (FEP). Select a desired combination. This setting does not apply to the Command Control mode.

#### Numeric data

Some applications accept only the numeric characters entered from a numeric keypad. When using such an application, select the "Use numeric keypad" option. This setting does not apply to the Command Control mode.

#### **Transmission rate**

Depending on the throughput of a PC or structure of an application, data may not be received if it is transmitted too fast. In that case, slow down the transmission speed. This setting does not apply to the Command Control mode.

#### **Specifying Track Details**

You can make settings for each card track. The tabs displayed on the panel varies with the card reader model. The settings are registered in the card reader and remain effective in the subsequent uses of the card reader.

| Specify whether yo | u want to read this track                                                                                        |                                                                                                    |                                                    |
|--------------------|----------------------------------------------------------------------------------------------------|----------------------------------------------------------------------------------------------------|----------------------------------------------------|
| $\mathbf{i}$       | Click the desired track                                                                                          |                                                                                                    |                                                    |
|                    | TCR-320U(ISO1.2.3) Properties         Properties           Operation mode         ISD1         ISO2         ISO3 | Yersion                                                                                                    |                                                    |
| Reading position   | Read this track - ISO1(JATA)                                                                                     |                                                                                                    | Restores the default value of the reading position |
|                    | Stat position 2 2-77<br>End Position 77 Default                                                                  | Specify the range of data<br>you want to capitute.<br>Pressing the Default button<br>restores the default values<br>of the start and end<br>positions.   |                                                    |
| Leading character  | C Add                                                                                                    | Specify the characters you<br>want to add to the head<br>(leading) or end (trailing) of<br>card data.                                                    |                                                    |
| Trailing character | C Do not add Line-leed                                                                                           | from the list in the box.<br>Otherwise, check the<br>"Other" option and enter<br>the desired character in<br>the box on the sight using<br>the keyboard. |                                                    |
|                    | DK.                                                                                                    | Carged Appr                                                                                                    | ettings without closing the page                   |
| Saves the setting  | s and returns to the previous s                                                                                  | screen                                                                                                    | surge manout crossing the page                     |
| -                  |                                                                                                    |                                                                                                    |                                                    |

Returns to the previous screen without saving the settings

#### **Read this track**

Check this option if you want to read this track. You cannot read a single-track card with a three-track card reader because the remaining two tracks result in reading errors. In that case, deselect this option for the remaining two tracks. This setting does not apply to the Command Control mode.

#### Start position of reading

This field specifies the start position of reading on the given card track for data transfer to the PC. Use this option if you want to send only a part of card data to the PC. This setting does not apply to the Command Control mode.

#### End position of reading

This field specifies the end position of reading on the given card track for data transfer to the PC. Use this option if you want to send only a part of card data to the PC. This setting does not apply to the Command Control mode.

#### Leading character

Specify the characters you want to add to the head of data when, for example, you intend to use the data on a spreadsheet program. These characters are sent to the PC before the card data. Frequently used characters are listed in the combo box. As to other characters, check the "Other" option and enter desired characters from the keyboard.

This setting does not apply to the Command Control mode.

#### **Trailing character**

Specify the characters you want to add to the end of data when, for example, you intend to use the data on a spreadsheet program. These characters are sent to the PC before the card data. Frequently used characters are listed in the combo box. As to other characters, check the "Other" option and enter desired characters from the keyboard.

### **Factory Default Settings**

| Operation mode | tion mode Operation mode<br>Keyboard to be emulated<br>Shortcut to kana input mode<br>Numeric data input |                    | Keyboard Emulation mode   |
|----------------|----------------------------------------------------------------------------------------------------|--------------------|---------------------------|
|                |                                                                                                    |                    | 106-key Japanese keyboard |
|                |                                                                                                    |                    | Ctrl + Caps Lock          |
|                |                                                                                                    |                    | Use full keyboard         |
|                | Transmission rate                                                                                        |                    | Fastest                   |
| Track details  | JIS II (NTT)                                                                                             | Read this track    | Yes                       |
|                |                                                                                                    | Start position     | 2                         |
|                |                                                                                                    | End position       | 70                        |
|                |                                                                                                    | Leading character  | Do not add                |
|                |                                                                                                    | Trailing character | Add a line feed           |
|                | ISO-1 (IATA)                                                                                             | Read this track    | Yes                       |
|                |                                                                                                    | Start position     | 2                         |
|                |                                                                                                    | End position       | 77                        |
|                |                                                                                                    | Leading character  | Do not add                |
|                |                                                                                                    | Trailing character | Add a line feed           |
|                | ISO-2 (ABA)                                                                                              | Read this track    | Yes                       |
|                |                                                                                                    | Start position     | 2                         |
|                | End position                                                                                             |                    | 38                        |
|                |                                                                                                    | Leading character  | Do not add                |
|                |                                                                                                    | Trailing character | Add a line feed           |
|                | ISO-3 (THRIFT)                                                                                           | Read this track    | Yes                       |
|                |                                                                                                    | Start position     | 2                         |
|                |                                                                                                    | End position       | 105                       |
|                |                                                                                                    | Leading character  | Do not add                |
|                |                                                                                                    | Trailing character | Add a line feed           |

#### 

#### How to Read a Card

(1) PC settings

Before reading a card, specify the following settings for the PC (personal computer).

Kanji input by kana-kanji conversion (the Japanese word input mode activated generally by pressing the Alt + Kanji keys): OFF Katakana input: OFF Num Lock: ON Caps Lock: OFF Scroll Lock: OFF

In the keyboard emulation mode, start an application that will receive the data read from the card and will display keyboard entries. If you do not have a specific application, start Notepad that can accept keyboard entries.

(2) How to manipulate a card

Insert the card into the card reader from above and slide it horizontally along the slide groove, as illustrated below. Slide it at a uniform speed whenever possible.

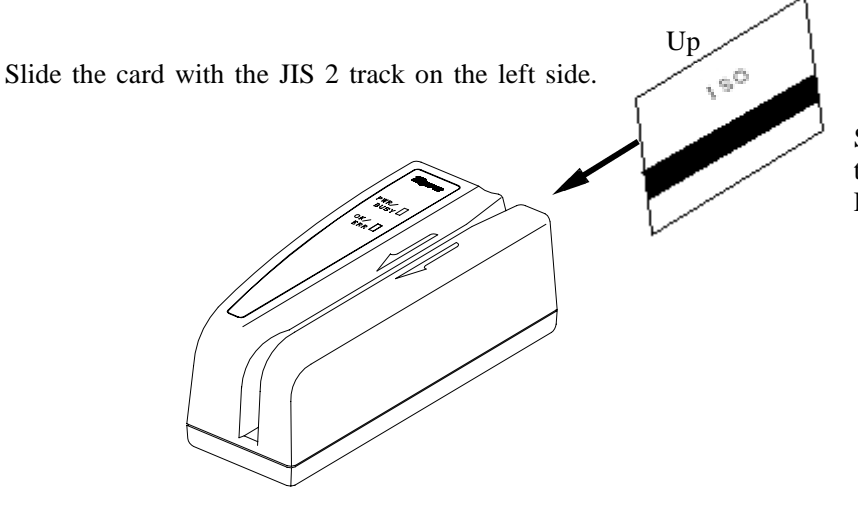

Slide the card with the ISO track on the right side. Down

The reader can read cards if the PWR/BUSY LED glows green. It cannot read cards if the LED glows orange or blinks.

#### (3) Results of reading

If data was read successfully, the buzzer beeps once, the OK/ERR LED glows green, and the card data is displayed on the active editor.

If data could not be read successfully, the buzzer beeps three times, the OK/ERR LED glows red, and no card data is displayed. Review the previous section "How to Read a Card" and read the card again. If the card still cannot be read successfully, check against Chapter 3 "Card Reader Setup Procedures." If the settings are correct, check whether the card is correct.

| PWR/BUSY LED | Indicates the status of the card reader by color |            |                        |
|--------------|--------------------------------------------------|------------|------------------------|
|              |                                                  | Reading is | Status                 |
|              | Glows green                                      | Possible   |                        |
|              | Glows orange                                     | Impossible | Data being transferred |
|              | Blinks orange                                    | Impossible | Initializing           |
|              | Off                                              | Impossible | Power OFF or suspended |
| OK/ERR LED   | Indicates the result of reading by color.        |            |                        |
|              |                                                  | Resu       | lt of reading          |
|              | Glows green                                      |            | Success                |
|              | Glows orange                                     |            | Error                  |
|              | Off                                              | Waitir     | ng for reading         |
| Buzzer       | Sounds when a card is read.                      |            |                        |
|              |                                                  |            | Result of reading      |
|              | Continuous b                                     | Success    |                        |
|              | Intermittent beep (three short beeps)            |            | Error                  |

#### **About LEDs and Buzzers**

## 

If you have problems with your card reader, check the following items first.

| Trouble                                 | Cause                                                 | Measures                                                                                                    |
|-----------------------------------------|-------------------------------------------------------|----------------------------------------------------------------------------------------------------|
| Data is not displayed on PC             | USB cable is not connected properly.                  | Plug the USB connectors properly.                                                                                                    |
|                                         | Drivers have not been installed.                      | Install the drivers.<br>(See Chapter 2 "Installation")                                                                                                    |
|                                         | Settings of operation mode or tracks are wrong.       | Make proper settings.<br>(See Chapter 3 "Card Reader Setup<br>Procedures")<br>Example: No track has its "Read this track"<br>option enabled.                                                                                                    |
| Displayed data is wrong                 | Settings of operation mode or tracks are wrong.       | Make proper settings.<br>(See Chapter 3 "Card Reader Setup<br>Procedures")Example: The keyboard type to<br>be emulated is wrong.<br>Reading position setting is wrong.                                                                                             |
|                                         | Kanji input by kana-kanji<br>conversion is set at ON. | Turn off kanji input by kana-kanji<br>conversion. Also, ensure the following<br>settings.<br>Katakana input: OFF<br>Caps Lock: OFF<br>Num Lock: ON<br>Scroll Lock: OFF<br>(See Chapter 3 "Card Reader Setup<br>Procedures")                                        |
| Card cannot be read or an error results | Card type is wrong.                                   | Check if the card is supported by your card reader.                                                                                                    |
|                                         | Track settings are wrong.                             | Enable the "Read this track" option of the<br>card tracks.<br>(See Chapter 3 "Card Reader Setup<br>Procedures")                                                                                                    |
|                                         | Orientation of the card is wrong.                     | Insert the card from above, with JIS 2 tracks<br>on the left side and with ISO tracks on the<br>right side (as viewed from the front), and<br>slide it along the groove from the rear to the<br>front of the card reader. (See Chapter 4<br>"Method of Operation") |
|                                         | Card reader is contaminated.                          | Contamination of the card reader head or<br>slide groove may result in malfunctions.<br>Clean them periodically.<br>(See Chapter 6 "Maintenance")                                                                                                    |

| Trouble                                                           | Cause                                                | Measures                                                                                                    |
|-------------------------------------------------------------------|------------------------------------------------------|----------------------------------------------------------------------------------------------------|
| PC does not operate<br>properly: e.g., it does not<br>read cards. | PC or card reader may not be<br>in proper condition. | Try the following measures: unplug the USB cable and plug it again, or restart the PC. This may work in some cases. However, do not plug and unplug the USB cable instantaneously. Doing that may cause malfunctions. |

## ane 2 ane 2

#### **Cleaning the Card Reader**

Contamination of the card reader head or slide groove with oil or other foreign matter may result in malfunctions or errors. Maintenance is performed to prevent or deal with them.

#### 1.Cleaning fluid

Moisten the felt portion of a cleaning card with a cleaning fluid such as CFC, ethanol, or methanol and shake off any excess fluid.

#### 2.Method

Slide the cleaning card along the slide groove about five times with the felt side facing the reading head. Then leave the card reader about five minutes before use.

#### **3.Frequency**

Clean the card reader after every 500 to 1000 passes of magnetic cards or if errors occur repeatedly.

#### **4.Precautions**

Do not use a cleaning card if

its felt portion is peeling, its felt portion is conspicuously napped, it is warped 3 mm or more, or it is conspicuously contaminated.

For information on how to purchase cleaning cards, contact our sales department.

#### Appendix анну ханну ханну ханну ханну ханну ханну ханну ханну ханну ханну ханну ханну ханну ханну ханну ханну ханну хан

ное халое халое халое халое халое халое халое халое халое халое халое халое халое халое халое халое халое халое

#### **About Command Control Mode**

The Command Control mode works only with user applications. As a reference for preparation of user applications, the driver CD-ROM contains a library and samples (their operation has been verified with Visual Basic Ver. 5 and Visual C++ Ver. 5) created by using the library.

Directory structure of driver CD-ROM

| Root directory | Contains all the drivers for the card reader including the setup file and configuration file.                   |
|----------------|----------------------------------------------------------------------------------------------------|
| → Library:     | DLLs and specifications (in the PDF format) for use in controlling the card reader in the Command Control mode. |
| → VBSample     | Command control sample programs created in Visual Basic.                                                        |
| → Release      | Executable files of sample programs.                                                                            |
| → VCSample     | Command control sample programs created in Visual C.                                                            |
| > Release      | Executable files of sample programs.                                                                            |
| → Acrobat4     | A utility for reading Acrobat PDF files. (Start the ar40eng.exe program.)                                       |

Note: OMRON will not assume any responsibility for the results of using the sample source codes. Evaluate them carefully on your own before using them.

### **Major Specifications**

| Supported cards Magnetic card standards ID-1 |                                                              | ID-1 card                                                                                | ID-1 card compliant with ISO 7810 and   |  |  |
|----------------------------------------------|--------------------------------------------------------------|------------------------------------------------------------------------------------------|-----------------------------------------|--|--|
|                                              |                                                              | 7811-1 to -5                                                                             |                                         |  |  |
|                                              |                                                              | ID-1 card                                                                                | l compliant with JIS X 6301 (1998)      |  |  |
|                                              |                                                              | ID-1 card                                                                                | and identification card with a magnetic |  |  |
|                                              |                                                              | stripe on front face (attached document).                                                |                                         |  |  |
|                                              |                                                              | complian                                                                                 | t with JIS X 6302 (1998)                |  |  |
|                                              | Recording method                                             | F2F frequency modulation<br>Up to 3 tracks of the JIS II, ISO-1, ISO-2, or<br>ISO-3 type |                                         |  |  |
|                                              | Track                                                        |                                                                                          |                                         |  |  |
|                                              |                                                              |                                                                                          |                                         |  |  |
|                                              | Reading rate                                                 | 100 to 1000 mm/s                                                                         |                                         |  |  |
| Interface                                    | Interface                                                    | USB 1.0                                                                                  | compatible                              |  |  |
|                                              | Connector                                                    | USB seri                                                                                 | es B connector                          |  |  |
|                                              | Connecting cable                                             | Shielded                                                                                 | USB cable 2 m long (supplied)           |  |  |
|                                              | Transfer method                                              | Interrupt                                                                                | transfer                                |  |  |
|                                              | Transfer rate                                                | Low speed 12 Mbps                                                                        |                                         |  |  |
|                                              | Data transfer mode                                           | Keyboard emulation or Command control                                                    |                                         |  |  |
| OS                                           | Windows 98 (US version)                                      |                                                                                          |                                         |  |  |
| Driver type                                  | WDM (Windows Driver Model)                                   |                                                                                          |                                         |  |  |
| Device class                                 | Keyboard Emulation mode                                      | HID (Human Interface Device)                                                             |                                         |  |  |
|                                              | Command Control mode                                         |                                                                                          | Vendor class                            |  |  |
| Pilot lamp                                   | LED lamp PWR (green) / BUSY (orange); OK (green) / ERR (red) |                                                                                          | ange); OK (green) / ERR (red)           |  |  |
| Buzzer                                       | Piezoelectric buzzer                                         |                                                                                          |                                         |  |  |
| Reader life                                  | 300,000 passes                                               |                                                                                          |                                         |  |  |
| Environment                                  | Operating temperature range 0 to 40 C                        |                                                                                          | 2                                       |  |  |
|                                              | Operating humidity range                                     | 30 to 80 % RH (no condensing)                                                            |                                         |  |  |
|                                              | Storage temperature range                                    | -15 to 60 C                                                                              |                                         |  |  |
|                                              | Storage humidity range                                       | 20 to 90 % RH (no condensing)                                                            |                                         |  |  |
| Power supply                                 | Supplied through USB interface (bus power)                   |                                                                                          |                                         |  |  |
| Operating voltage                            | 4.40 to 5.25 V                                               |                                                                                          |                                         |  |  |
| Power consumption                            | nption During operation 50 mA (typ), 100 mA (max)            |                                                                                          | yp), 100 mA (max)                       |  |  |
|                                              | During stand-by                                              | 300 uA (                                                                                 | typ), 500 uA (max)                      |  |  |
| Weight                                       | 130 g (excluding accessories)                                |                                                                                          |                                         |  |  |
| Outside dimensions                           | Approx. 55 (W) x 39.5 (H) x                                  | oprox. 55 (W) x 39.5 (H) x 120 (D) mm                                                    |                                         |  |  |

If you have any question concerning use of the product, contact us at the following address.

Contact address

CARD READER COMPONENTS DEPARTMENT, OMRON Corporation GATE CITY OHSAKI, WEST TOWER 14F, 1-11-1, OHSAKI, SHINAGAWA-KU, TOKYO, 141-0032 JAPAN PHONE: +81-3-5435-2013 FAX : +81-3-5435-2017